上課時麥克風聲音不夠清楚的處理方式:

學生上課時如果發現自己說話聲音不夠清楚或大聲,請先透過以下步驟排除問題 (1) 在 windows 系統右下方尋找設備控制小圖示,如下圖紅色圈起圖示:

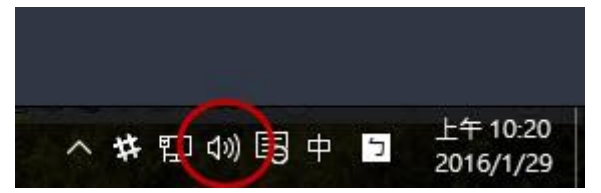

(2) 在小圖示 🖤 上方按滑鼠右鍵,會出現能選項,如下圖所示,點擊錄音裝置

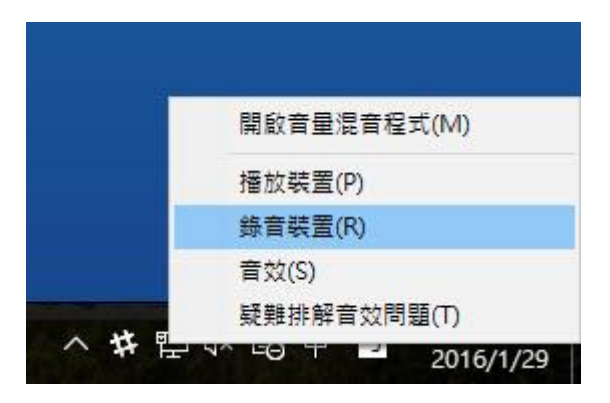

(3) 選擇麥克風選項,並點選 [內容] 按鈕,如下圖所示:

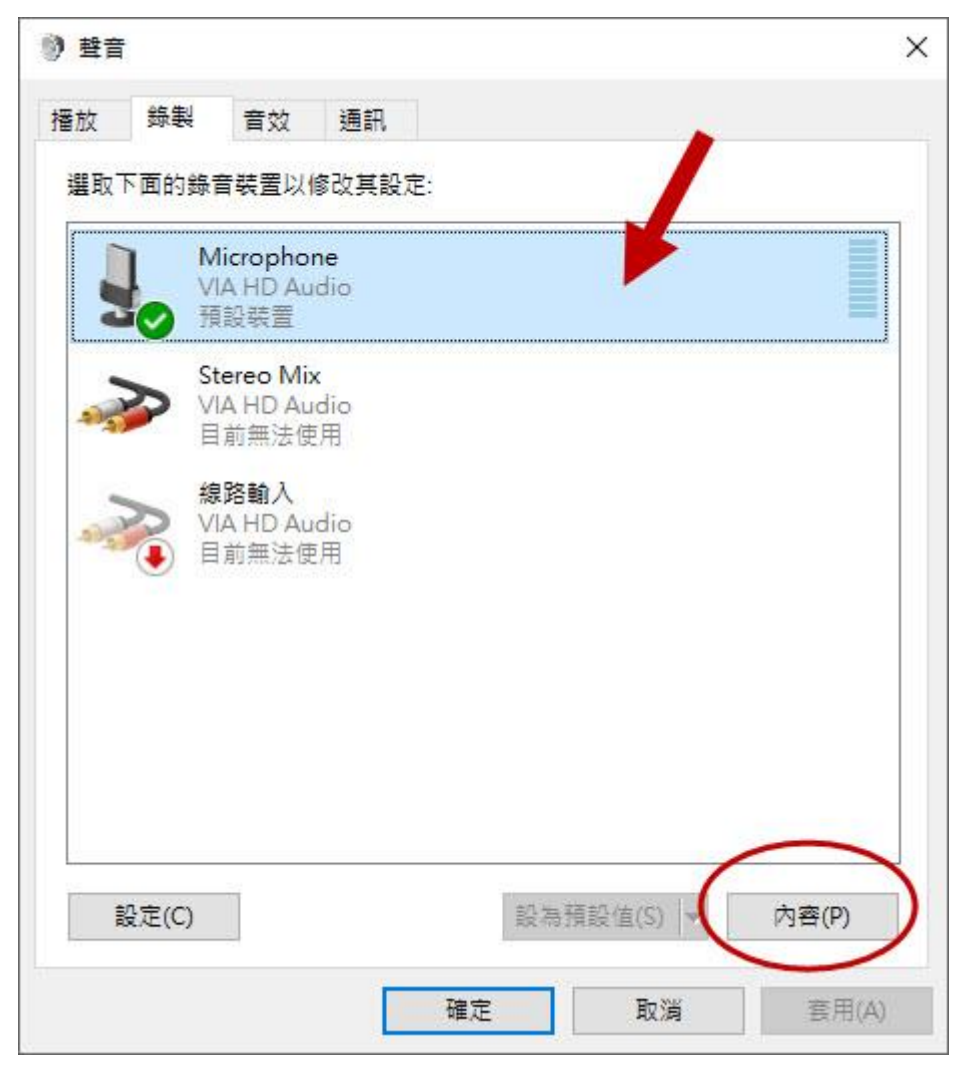

(4) 選擇麥克風功能裡的[等級]頁簽,調整麥克風音量,並調整麥克風增量到

10dB,最後按[確定]。請確認麥克風處於開啟狀態 <sup>●●</sup> (綠色圓圈處),如下圖所示:

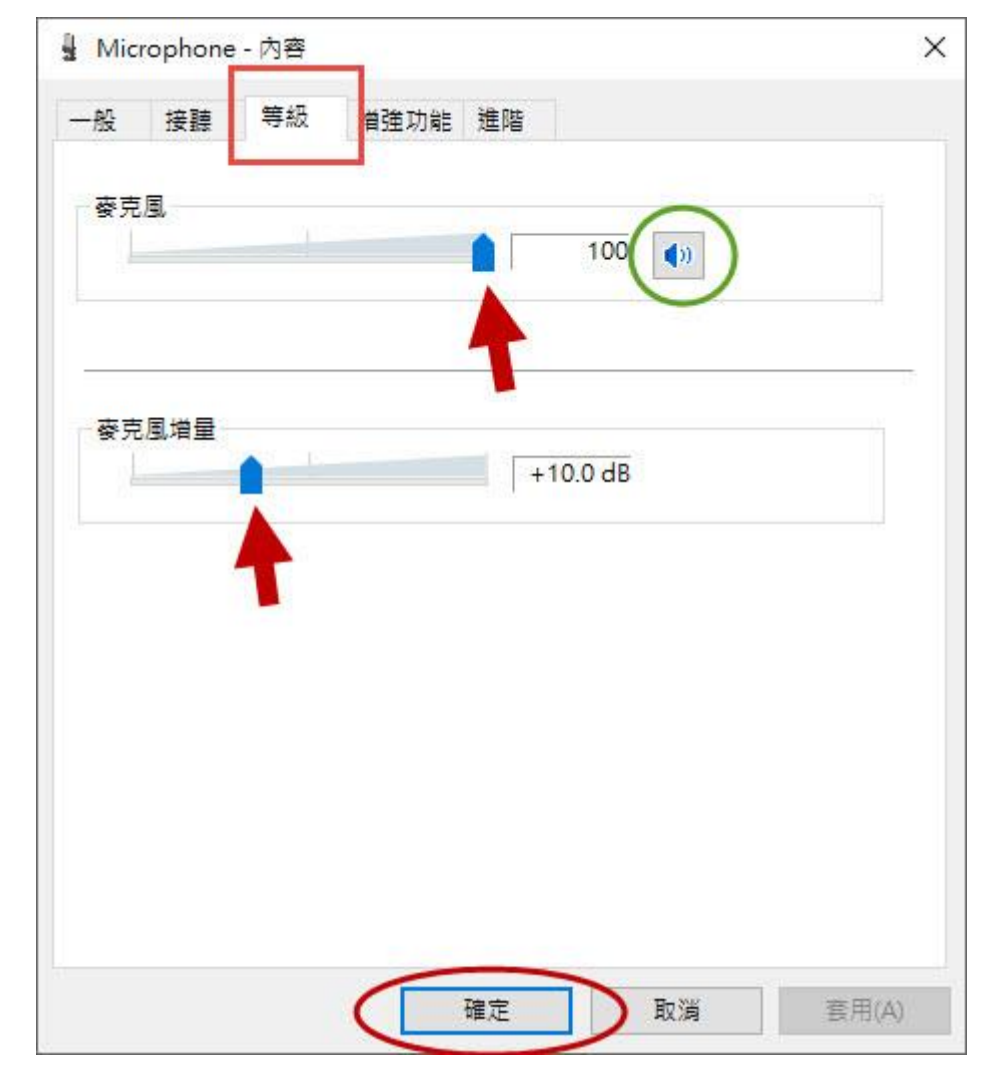

(5) 在 windows 系統下檢測麥克風是否打開及聲音大小,請在錄製頁簽,對著麥克 風說話,麥克風設備右方有聲音效果,如果有拄狀效果就代表麥克風設備已經 備妥。

| 番放                                 | 錄製         | 音效    | 通訊     |        |
|------------------------------------|------------|-------|--------|--------|
| 選取「                                | 下面的錄       | 音裝置以作 | 修改其設定: | $\cap$ |
| Nicrophone<br>VIA HD Audio<br>預設裝置 |            |       |        |        |
|                                    | Stereo Mix |       |        |        |

(6) 教室內檢測麥克風是否開起:登入教室後檢查下圖,當說話時麥克風右邊音量 有無起伏。

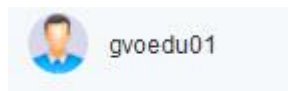

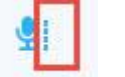